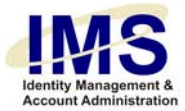

# Quick Guide —

# **Online Account Request Form**

Subject: IMS Account Request Tools Intent: Instructions for filling out the Online Account Request form

# Overview

The Identity Management System (IMS) Account Request module enables UPMC managers to submit online user account requests to the Information Security Group for specific UPMC computer applications. The IMS Account Request module consists of a series of web-based forms; it replaces the process of filling out an MS Word-based form and submitting it as an email attachment. Some applications are also automatically created.

With the online Account Request Form utility, you can request to:

- create a new application account for a specific person
- change data in an existing application account
- revoke an existing application account

To use the online Account Request form, you must log on to IMS and perform the following steps:

- 1. Start the utility
- 2. <u>Identify the user</u> for whom the request is being made
- 3. Set the date when the account(s) will be needed
- 4. Select the computer applications
- 5. Fill out specific information for each selected application
- 6. <u>Review the form, identify additional email notification, and submit</u>

Once all of these steps are successfully performed, IMS submits the account requests to the appropriate recipients. IMS submits a confirmation email to the requestor stating that the request is being processed.

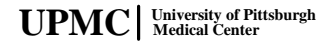

1 of 46

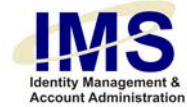

# Step 1: Start the Utility

Go to the IMS web site (<u>https://ims.upmc.com</u>) and log on using your E-Sign-On account ID and password. One of the IMS menus is displayed. The menu you see will either be the "My IMS" portal page, or one of the IMS function menus.

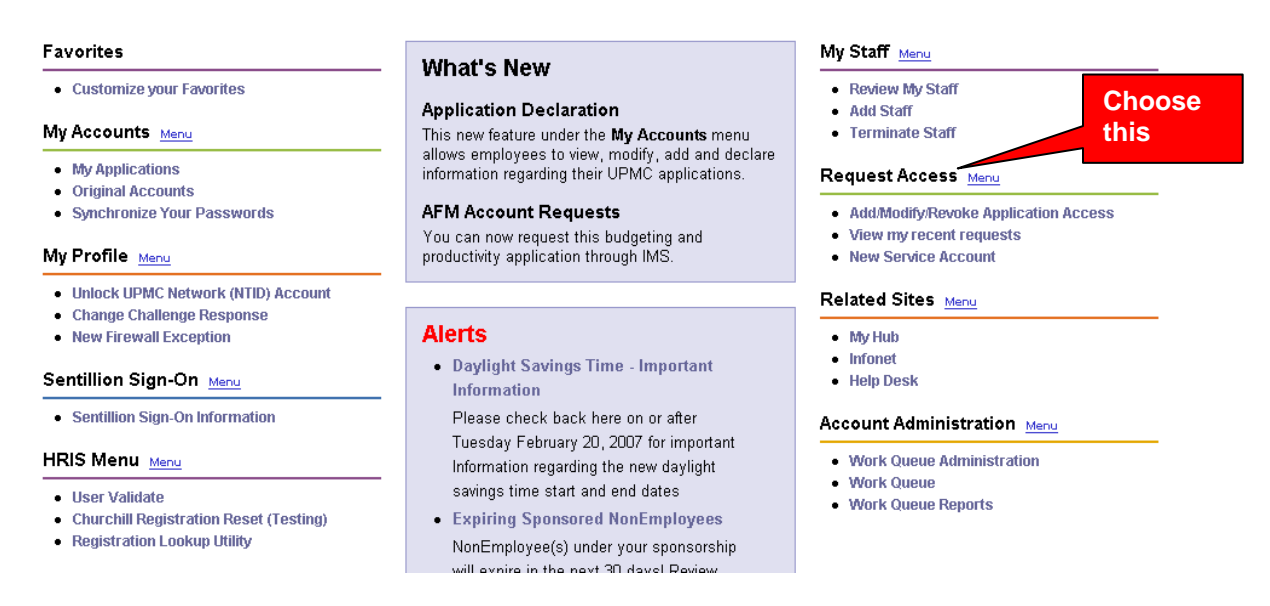

If you do not see the Request Access Menu, you may not have access privileges to it. Only UPMC managers or their authorized delegates can complete some online account request forms and access associated utilities.

If you are not a manager but still hold the responsibility for computer user accounts, your manager must delegate his or her authority to request a computer user account by running the Delegate utility. For more information, see the IMS Help document, "Quick Guide – Delegate Access to Request Access Menu".

IMS displays the Request Access Menu as follows:

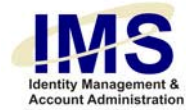

|                                                                                                    |                                                                                                    | • • • • • • • • • • • • • • • • • • • •                                                                                                    |
|----------------------------------------------------------------------------------------------------|----------------------------------------------------------------------------------------------------|----------------------------------------------------------------------------------------------------|
| <ul> <li>Account Administration</li> <li>Application Maintenance<br/>Menu</li> <li>Compliance</li> <li>Firewall Except</li> </ul> | Add/Modify/Revoke Applicatio<br>Request the addition of a new account<br>modify/revoke an existing account for er<br>sponsored non-employees that have a<br>Sign-On. | n Access 5 New E-Sign-On<br>or to Create an ESO for an employee or sponsored non-<br>mployees and UPMC E- and other administrative systems.         |
| <ul> <li>Help Desk</li> <li>HRIS Menu</li> <li>IMS Administration</li> <li>ISD Information Security</li> </ul>                    | 2 View my recent requests<br>Look up the status of your account requ                                                                                                 | 6 Physical-Security Access for ISD<br>Locations<br>Enable or modify physical access for a badge that<br>will provide access to select locations.    |
| Morning Reports     My Accounts     My Profile     My Profile     My Profile                                                      | 3 New Service Account<br>Request a service account for system :<br>UPMC network, shared folders, departr<br>calendars and mailboxes.                                 | access to the 7 Modify Service Account<br>nent Modify a service account for the UPMC Network,<br>shared folders, department calendars or mailboxes. |
| Projects     Related Sites     Request Access     Security     Sentillion Sign-On                                                 | 4 Modify Identity<br>Any user that already has an identity es<br>at least one UPMC E-Sign-On(ESO) act<br>this option to modify your identity.                        | tablished and<br>count, use                                                                                                    |

In the Request Access Menu, choose Add/Modify/Revoke Application Access.

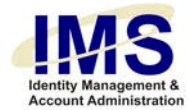

### IMS displays the following form:

#### Add/Modify/Revoke Application Account Access

| First, you must verify that the u search results. | user has an E-Sign-On. Enter the last name of the person. Enter more information only if you want to narrow your |
|---------------------------------------------------|----------------------------------------------------------------------------------------------------|
|                                                   |                                                                                                    |
| Last Name:                                        |                                                                                                    |
| East Name:                                        |                                                                                                    |
| Middle Initial:                                   |                                                                                                    |
| UPMC E-Sign-On:                                   |                                                                                                    |
|                                                   | Include accounts retired within past 30 days □ Exact Match                                                       |
|                                                   | Show Search Decute Below                                                                                         |
|                                                   | Show Sedicit Vestilis Delow                                                                                      |
|                                                   | Create a New E-Sign-On                                                                                           |

You can now identify the UPMC E-Sign-On for whom you are making the account request.

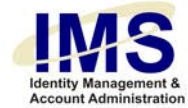

# Step 2: Identify the Computer User

Add/Madifi/Douake Application Account Accord

You must identify the E-Sign-On for whom you are making the request. Use the E-Sign-On Account Search engine to find the UPMC employee or non-employee in the IMS database.

| PMC E-Sign-Un Search                                                                                                |                                                                                                    |                                                                                                    |                                                                                                    |                                                                                                    |
|----------------------------------------------------------------------------------------------------|----------------------------------------------------------------------------------------------------|----------------------------------------------------------------------------------------------------|----------------------------------------------------------------------------------------------------|----------------------------------------------------------------------------------------------------|
| ast Name:                                                                                                    | sandwich                                                                                                    |                                                                                                    |                                                                                                    | Enter Name                                                                                                    |
| irst Name:                                                                                                    |                                                                                                    |                                                                                                    |                                                                                                    | or E-Sign-On                                                                                                    |
| liddle Initial:                                                                                                    |                                                                                                    |                                                                                                    |                                                                                                    |                                                                                                    |
| PMC E-Sign-On:                                                                                                    |                                                                                                    |                                                                                                    |                                                                                                    |                                                                                                    |
|                                                                                                    | 🗹 Include accounts                                                                                                    | s retired within pa                                                                                     | st 30 days 🛛 🗆 E:                                                                                                    | xact Match                                                                                                    |
| Click here                                                                                                    | » You are not authorized to                                                                                                    | w Search Result                                                                                         | is Below                                                                                                    | nr vnurself.                                                                                                    |
| Click here<br>» (                                                                                                   | » You are not authorized to     Click on the UPMC E-Sign-On                                                                                   | v Search Result<br>Add/Modify/Revok<br>link OR click the (                                              | is Below                                                                                                    | or yourself.<br>-On link below.<br>Hospital                                                                                                    |
| Click here<br>» (<br>ame<br>andwich. icecream ×                                                                     | » You are not authorized to Click on the UPMC E-Sign-On UPMC E-Sign-On sandwi6246                                                             | w Search Result<br>Add/Modify/Revok<br>link OR click the (<br>Job Title<br>Tester                       | is Below<br>te Account Access for<br>Create a New E-Sign<br>Department<br>Testology                                        | or yourself.<br>-On link below.<br>Hospital<br>Magee-Womens Hospital                                                                                                    |
| Click here<br>» (<br>ame<br>andwich, icecream x<br>andwich, meatball x                                              | » You are not authorized to Click on the UPMC E-Sign-On     UPMC E-Sign-On     sandwi6246     sandwm9036                                      | Add/Modify/Revok<br>Ink OR click the (<br>Job Title<br>Tester<br>Tester                                 | is Below<br>te Account Access for<br>Create a New E-Sign<br>Department<br>Testology<br>Testology                           | or yourself.<br>-On link below.<br>Hospital<br>Magee-Womens Hospital<br>Magee-Womens Hospital                                                                                                    |
| Click here<br>» (<br>ame<br>andwich, icecream x<br>andwich, meatball x<br>andwich, pepperoni x                      | » You are not authorized to Click on the UPMC E-Sign-On     sandwi6246     sandwi9036     sandwm9036     sandwp8675                           | Add:Modify/Revok                                                                                        | is Below<br>te Account Access for<br>Create a New E-Sign<br>Department<br>Testology<br>Testology<br>Testology              | r yourself.<br>-Or link below.<br>Hospital<br>Magee-Womens Hospital<br>Magee-Womens Hospital<br>Magee-Womens Hospital                                                                                                    |
| Click here<br>» (<br>ame<br>andwich, icecream x<br>andwich, meatball x<br>andwich, pepperoni x<br>andwich, salmon x | Show     You are not authorized to     Click on the UPMC E-Sign-On     sandwi6246     sandwi6246     sandwm9036     sandwp8675     sandws2407 | Add/Modify/Revok<br>link OR click the of<br>Job Title<br>Tester<br>Tester<br>Tester<br>Tester<br>Tester | is Below<br>te Account Access for<br>Create a New E-Sign<br>Department<br>Testology<br>Testology<br>Testology<br>Testology | A set of the set of the set of th |

You can search for a person just by entering that person's last name and clicking **Show Search Results Below**. You will see a list of every IMS record with the last name you typed in. Additionally, the Personnel Search engine uses wildcards, so if you type in "john" as a last name, the result list shows anyone with the last name of John, Johnson, Johnston, Johnstone, etc. You can narrow your search by typing in the person's first initial, middle initial, or first name.

**Note:** You can turn off the wildcard feature by unchecking the **Exact Match** checkbox before running a search.

If you know the person's E-Sign-On, you can enter it to find that person's records directly.

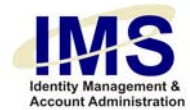

Once you find the person for whom you are making the account request, select that person's E-Sign-On account link.

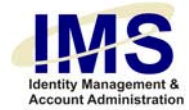

#### IMS displays the following form:

#### Add, Modify, Revoke Account Access

| Account User Information |                                                |   |
|--------------------------|------------------------------------------------|---|
| Personnel Information    |                                                |   |
| Name (LN, FN MI):        | Sandwich, BB Q                                 |   |
| Manager's Email:         | imstestmailbox@upmc.ed                         |   |
| List ap                  | plications by location: Preferred Applications | • |

List applications by location: Preferred Applications

| User Account Request          |                              |                              |             |
|-------------------------------|------------------------------|------------------------------|-------------|
| Accounts                      |                              |                              |             |
| Da                            | ate Account(s) Needed: 🚺 🔽 1 | 0 💌 2007 💌 (mm/dd/yyyy forma | it )        |
| Existing User Accounts: Netwo | rk                           |                              |             |
| Network                       | No Change 💌                  | Email                        | No Change 📃 |
| Cerner                        | No Change 💌                  | MARS                         | No Change 💌 |
| Medipac                       | No Change 💌                  | Stentor                      | No Change 🔽 |
| A.P. Imaging                  | No Change 💌                  | AASM                         | No Change 📃 |
| Abacus                        | No Change 💌                  | AccessAnyware                | No Change 📃 |
| Achieve                       | No Change 💌                  | AFM                          | No Change 💌 |
| CA-View                       | No Change 💌                  | Canopy                       | No Change 🔽 |
| CDRApplications               | No Change 🗾                  | CHP Cerner                   | No Change 💌 |

Please note that if you do not find the person in the IMS database, it means one of the following:

- The person is a UPMC non-employee without computer access.
- The person is a recently hired UPMC employee whose data hasn't yet been entered by Human Resources.

You can give non-employees, as well as new employees whose data hasn't yet been imported into IMS yet, computer access by manually creating an E-Sign-On account for them. See the Help document entitled "Quick Guide - Add a Non-Employee to IMS" for more information.

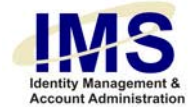

# Step 3: Set Date

IMS displays the Account User Information section of the form at the top of the page. Review the personnel information to make sure you have selected the right E-Sign-On account.

**Note:** If the wrong name appears in the Personnel Information portion of the form, use your browser's Back button and select the correct E-Sign-On ID link in the search results.

### Add, Modify, Revoke Account Access

| Account User Information             |                                                             |
|--------------------------------------|-------------------------------------------------------------|
| Personnel Information                |                                                             |
| Name (LN, FN MI):                    | Sandwich, BB Q                                              |
| Manager's Email:                     | imstestmailbox@upmc.ed                                      |
| List applica<br>User Account Request | tions by location: Preferred Applications Set date here     |
| Accounts                             |                                                             |
| D                                    | ate Account(s) Needed: 🛛 🔽 10 💌 2007 🗲 (mm/dd/yyyy format ) |

Existing User Accounts: Network

Check to see if the manager's email and the account coordinator's email are correct; if not, enter the correct ones in the fields provided.

The "Date Account(s) Needed" fields default to today's date, and the accounts changes you request using this utility take effect as soon as possible. If you do not wish these changes to take effect until a future date, choose a new month, day, and year from the drop-down menus.

Select the user's location from the Location drop-down menu. This function will determine what applications will be displayed in Step 4. Choose **All Available Applications** to see all applications.

Scroll down to the Account Requests section of the form to select the application(s) whose account needs to be modified.

You can set certain applications as preferred by using the "Set Application Preference" link. Only those applications will be listed in the form when you choose 'preferred applications' in the drop-down box.

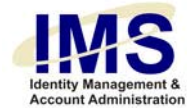

# Step 4: Select Computer Application(s)

The Account Requests section of the form shows a list of all available applications whose accounts are administered by the Information Security Group (ISG). You must identify each application(s) involved in the request. The user's current applications will be listed at the top of the Account Requests section. If none are current, the form will read "**Existing User Accounts:** No Applications Found."

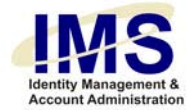

| User Account Request            |                    |             |                                  |           |          |
|---------------------------------|--------------------|-------------|----------------------------------|-----------|----------|
| Accounts                        | Data Assaunt(s) Ma | a da di 🚺 💌 | 10 x 2007 x (                    | -+ \      |          |
| Existing Lear Accounts: Network |                    |             |                                  |           |          |
| Network                         | No Change          | <b>T</b>    | Email                            | No Change | ▼        |
| Cerner                          | No Change          |             | MARS                             | No Change | -        |
| Medipac                         | No Change          | •           | Stentor                          | No Change |          |
| A.P. Imaging                    | No Change          | •           | AASM                             | No Change | •        |
| Abacus                          | No Change          | •           | AccessAnyware                    | No Change | <b>•</b> |
| Achieve                         | No Change          | -           | AFM                              | No Change | -        |
| CA-View                         | No Change          | <b>•</b>    | Canopy                           | No Change | •        |
| CDRApplications                 | No Change          | •           | CHP Cerner                       | No Change | •        |
| CHP DeRoyal                     | No Change          | <b>•</b>    | CHP Document Imaging             | No Change | ▼        |
| CHP EmStation                   | No Change          | •           | CHP Invision                     | No Change | •        |
| CHP Logicare                    | No Change          | <b>•</b>    | CHP Mars                         | No Change | <b>•</b> |
| Cirius                          | No Change          | •           | Clinician                        | No Change | <b>•</b> |
| Cognos                          | No Change          | <b>•</b>    | Connect@UPMC                     | No Change | ▼        |
| CoPathPlus                      | No Change          | •           | E Procurement                    | No Change | •        |
| EDIT                            | No Change          | <b>•</b>    | EMPI                             | No Change | <b>T</b> |
| Epic / EpicCare                 | No Change          | <b>•</b>    | Expedient ∀PN                    | No Change | *        |
| Focus                           | No Change          | •           | Health Plan Paperless Initiative | No Change | •        |
| HealthPlanOnline                | No Change          | •           | HP Data Warehouse                | No Change | •        |
| HP_JWalk                        | No Change          | <b>•</b>    | Hugs Infant Security             | No Change | <b>•</b> |
| Imagecast                       | No Change          | •           | Intelus                          | No Change | •        |
| Internet (Magee only)           | No Change          | •           | Invision (SMS, N2K)              | No Change | •        |
| JROC Synergy Firewall           | No Change          | •           | M3LL                             | No Change | •        |
| Meditech                        | No Change          | •           | MedTrak                          | No Change | •        |
| MISYS                           | No Change          | •           | MR GUI                           | No Change | •        |
| Muse                            | No Change          | •           | NeuroMeg                         | No Change | •        |
| Pcon                            | No Change          | •           | Peoplesoft Financials            | No Change | •        |
| PPID                            | No Change          | •           | Psych Consult                    | No Change | •        |
| RACF                            | No Change          | •           | Rad Dictaphone                   | No Change | •        |
| RSA Fob Replace                 | No Change          | •           | RSA Token                        | No Change | *        |
| Sentillion                      | No Change          | •           | Star Clinical Browser            | No Change | <b>•</b> |
| STAR Navigator                  | No Change          | -           | U-Pay                            | No Change | <b>•</b> |
| VMS                             | No Change          | -           | WPIC Bedboard                    | No Change | •        |

\*Do not select 'RSA Token' when selecting other RSA applications (Canopy, Expedient VPN, MedTrak, Connect@UPMC, RSA Fob Replace) \*Expedient VPN is being Replaced by 'Connect@UPMC' and needs approval before Processing.

Proceed with Request

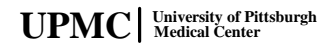

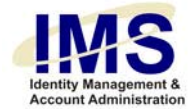

Use an application's associated drop-down menu to choose one of the following request types:

- No Change Indicates that no changes are necessary for the application. This is the default selection for each application.
- Add Account Choose this to add a new application account for the selected E-Sign-On. This option is not available if the E-Sign-On already has an account for this application.
- Modify Account Choose this to update the selected E-Sign-On's existing application account. Existing accounts are listed at the top of the Accounts table.
- Revoke Account Choose this to terminate the selected E-Sign-On's application account.

**Note:** If an account is retired, you will only see No Change and Reactivate Account as options. Choose Reactivate Account to renew the application account for the user the account is being requested for.

You can change the applications that appear by choosing your location from the **Location** drop-down list.

For each application involved in your request, choose the action you wish to take, and then click **Proceed with Request**.

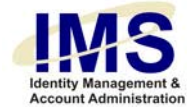

# Step 5: Fill in Details

When you request a new account or an account modification, IMS displays the Account Request Details section of the form. For each application you selected, there will be a corresponding section on the form to fill out specific information needed to create or update the account. See <u>Appendix A</u> for the details required by specific applications.

Account Request Details

| Email-Add            | Cancel selection                                                                        |   |
|----------------------|-----------------------------------------------------------------------------------------|---|
| E-Mail Address:      |                                                                                         |   |
| sandwichbq@upr       | nc.edu                                                                                  |   |
| Comments / Spec      | tial Instructions:                                                                      | 1 |
| <br>* GLOBAL ADDRESS | LIST (GAL) NOTE: Please include the exact GAL changes to be made in the Comments field. |   |

Most details tables contain a "Comments / Special Instructions" field. Use this field to enter a detailed description of any changes. If your request must be handled by a person, entering enough information here will answer any questions the person may have, and prevent delays while that person contacts you for more information.

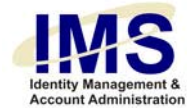

### Modify Account Details Functionality

When you request to modify an E-Sign-On's application account, you will update information that was previously submitted when the account was created. IMS handles Modify Account requests by providing a set of radio buttons for **each** data field associated with the specific application on the IMS Modify Account Details section of the form. Instead of filling out the entire Account Details section, you only have to fill out the specific data fields that need to be updated.

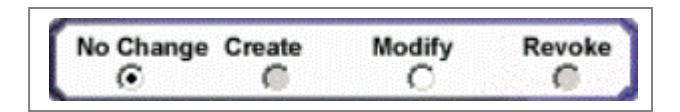

The default selection for this set of radio buttons is "No Change". For most data fields in the Account Details section of the form, IMS will only let you replace an existing setting, which is indicated by inactive "Create" and "Revoke" radio buttons.

Certain data fields allow you to choose more than one item, such as access requirements for a specific application. In cases such as these, you can select the "Add" radio button to add one or more access categories to the existing account. In the same way, you can select the "Revoke" button to remove one or more access categories.

# Reminder: For each data item you update, choose the associated radio button first, and then provide the updated information!

After filling out the form details, click the **Proceed with Request** button.

#### **Revoke Account Functionality**

When you request an account termination, there are no account details involved.

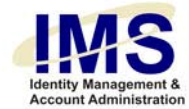

# Step 6: Review Request, Identify email Notification, and Submit

IMS displays the following message at the top of the page:

|              | Add, Modify, Revoke Account Access                                   |           |
|--------------|----------------------------------------------------------------------|-----------|
|              | You are not finished yet                                             |           |
| Please revie | ew your request & click "Submit" button at the bottom to confirm thi | s request |

The form shows a read-only version of the information you are submitting (text appears as gray). You can review the information and make any necessary changes by clicking your browser's **Back** button.

| Account User Information |                         |
|--------------------------|-------------------------|
| Personnel Information    |                         |
| Name (LN, FN MI):        | Sandwich, BB_Q          |
| Manager's Email:         | imstestmailbox@upmc.edu |
| Date Account(s) Needed:  | Apr 19 2007 3:13PM      |

#### Account Request Details

| Email-Add        | Cancel selection                                                                                  |
|------------------|---------------------------------------------------------------------------------------------------|
| E-Mail Address:  |                                                                                                   |
| sandwichbq@up    | nc.edu                                                                                            |
| Comments / Spec  | cial Instructions:                                                                                |
|                  |                                                                                                   |
| * GLOBAL ADDRESS | LIST (GAL) NOTE: Please include the exact GAL changes to be made in the Comments field.           |
|                  |                                                                                                   |
|                  | imstastmeillev@unne adu                                                                           |
| Click            | here M to send a copy of this request to: ImmittestmanDox@upmic.edu (Please verify email address) |
|                  | Use semicoion (; ) to separate multiple recipients                                                |
|                  | Submit                                                                                            |

When you are satisfied that all information is correct, you have the option of sending a copy of the request to one or more email addresses. To do this, check the checkbox, and enter an email address or semicolon-separated list of email addresses into the text entry box.

Click **Submit Request** to complete the form entry process and submit your request.

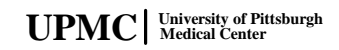

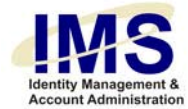

# **Result: IMS Starts Processing Your Account Request**

IMS displays the following message:

Email Sent to appropriate data owners for further Request Processing...

Please click Here to make another request

If page does not automatically redirect in 10 seconds, please use the link above.

IMS returns you to the Request Access Menu. If you are not automatically redirected, select the link to return to the Request Access Menu.

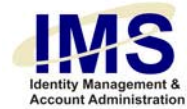

# **Appendix A: Application Details**

The following tables list the specific fields used for the Application Details section of the online Account Request form.

### AP Imaging

| Data Field | Description                                 |
|------------|---------------------------------------------|
| Comments   | Any additional information for the request. |

AASM

| Data Field          | Description                                              |
|---------------------|----------------------------------------------------------|
|                     |                                                          |
| Access Requirements | Description of the access required. Choose from          |
|                     | the following:                                           |
|                     | Ambulatory Application Security MCMT                     |
|                     | Ambulatory Application Security MGMT     BMT Application |
|                     |                                                          |
|                     | CISI Billing     OT Transmission                         |
|                     |                                                          |
|                     | EEG Production                                           |
|                     | GI Motility                                              |
|                     | Marathon Volunteers                                      |
|                     | MED Teams                                                |
|                     | <ul> <li>New Bureau Placements</li> </ul>                |
|                     | Perfusion                                                |
|                     | <ul> <li>PIMS – Fellow</li> </ul>                        |
|                     | <ul> <li>PIMS – Inquiry</li> </ul>                       |
|                     | <ul> <li>PIMS – Physician</li> </ul>                     |
|                     | <ul> <li>PIMS - Technician</li> </ul>                    |
|                     | Progress                                                 |
|                     | • TBT                                                    |
|                     | <ul> <li>Toxicology</li> </ul>                           |
|                     | TV PHONE Production                                      |
|                     | Note: You can select multiple Access categories by       |
|                     | holding down the CTRL button when clicking on a          |
|                     | selection.                                               |
|                     |                                                          |

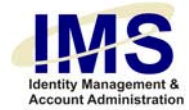

| Comments                                        | Any additional information for the request.                                                |
|-------------------------------------------------|--------------------------------------------------------------------------------------------|
|                                                 |                                                                                            |
| Abacus                                          |                                                                                            |
| Data Field                                      | Description                                                                                |
| Model account after physician or non-physician? | Select one based on computer user                                                          |
| Model Person                                    | Enter name of person whose account you want to use as a model for setting up this account. |
| Access Requirements                             | Description of the access required. Choose from the following:                             |
|                                                 | <ul><li>Find Data (Default)</li><li>Add Data</li><li>Update Data</li></ul>                 |
| Request A Level Security                        | Check the checkbox if appropriate                                                          |
| Comments                                        | Any additional information for the request.                                                |

# AccessAnyware

| Data Field                | Description                                                          |
|---------------------------|----------------------------------------------------------------------|
| NT User Name (LN, FN, MI) | IMS auto-populates this field                                        |
| Name                      | IMS auto-populates this field                                        |
| Hospital                  | Use the corresponding drop-down list to choose one of the following: |
|                           | <ul> <li>Magee-Women's Hospital</li> </ul>                           |
|                           | UPMC Presbyterian                                                    |
|                           | UPMC South Side                                                      |
|                           | <ul> <li>UPMC Shadyside</li> </ul>                                   |

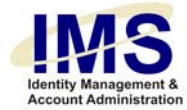

| Department                                                                         | Enter name of department                                                                                                    |
|------------------------------------------------------------------------------------|----------------------------------------------------------------------------------------------------|
| Clinician Specialty                                                                | Enter the user's Clinician Specialty                                                                                                    |
| Office Address, City, State, Zip,<br>Phone, Pager Number, In-House<br>Pager Number | Enter office address, city, state, ZIP code, and telephone. Pager numbers are not required.                                                                  |
| User Access                                                                        | Description of the access required. Use the corresponding drop-down list to choose one of the following:                                                     |
|                                                                                    | <ul> <li>Clinician (Completion, Viewing and Printing of Records)</li> <li>General Use (Viewing and Printing Records Only)</li> <li>HIM Staff Only</li> </ul> |
| Comments                                                                           | Any additional information for the request.                                                                                                    |
| Achieve                                                                            |                                                                                                    |
| Data Field                                                                         | Description                                                                                                    |
| Facility                                                                           | Check the checkboxes next to the facilities where the user will be working.                                                                                  |
| Role                                                                               | Use the corresponding drop-down list to choose the user's role.                                                                                              |
| Comments                                                                           | Any additional information for the request.                                                                                                    |
| CA-View                                                                            |                                                                                                    |
| Data Field                                                                         | Description                                                                                                    |
| Model ID                                                                           | <ul> <li>Enter name of person whose account you<br/>want to use as a model for setting up this<br/>account</li> </ul>                                        |
| TIDN ACOL University of Pittsburgh                                                 | 18 of 46                                                                                                    |

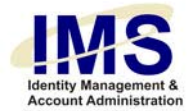

|                          | •                                                                                            |
|--------------------------|----------------------------------------------------------------------------------------------|
| Comments                 | Any additional information for the request                                                   |
|                          |                                                                                              |
| •                        |                                                                                              |
| Canopy                   |                                                                                              |
| Data Field               | Description                                                                                  |
| Pager Type               | Use the radio buttons to choose one of the following:                                        |
|                          | <ul><li>Alphanumeric</li><li>Numeric</li></ul>                                               |
| Long Range Pager Number  | Enter the long range pager number.                                                           |
| User Role                | Use the drop-down list to select the user's role.                                            |
| Department Manager Name  | Enter department manager's name.                                                             |
| Department Manager Phone | Enter department manager's telephone number.                                                 |
| RSA Account Name         | IMS auto-populates this field.                                                               |
| Charged Cost Center      | IMS auto-populates this field.                                                               |
| Comments                 | Any additional information for the request.                                                  |
|                          |                                                                                              |
| Cerner                   |                                                                                              |
| Data Field               | Description                                                                                  |
| User Name                | This field is auto-populated by IMS.                                                         |
| Model user after         | Enter person's name whose account you wish to use as a model for the requested computer user |

|                | account.                                                                    |
|----------------|-----------------------------------------------------------------------------|
| Build new user | Choose the Locations/Positions the user will be at from the drop-down list. |

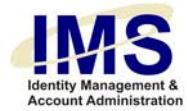

|                                                     | The Primary Zone is auto-populated.                                                                                   |
|-----------------------------------------------------|----------------------------------------------------------------------------------------------------|
|                                                     | Choose the user's Title/Position from the drop-<br>down list.                                                         |
| Override Default Secondary Zone<br>– Title/Position | Check to override if necessary. If checked, choose<br>the Title/Position for the Secondary Zone and<br>Tertiary Zone. |
| Comments                                            | Any additional information for the request.                                                                           |

# **CDRApplications**

| Data Field       | Description                                                                                                    |
|------------------|----------------------------------------------------------------------------------------------------|
| CDR Applications | <ul> <li>Check the checkbox for the applications needed</li> <li>Active Problem Log</li> <li>Genetics Info System</li> <li>Patient Abstractor</li> <li>PharmacyKnowledgebase</li> <li>Womancare</li> <li>Other (specify in comments)</li> </ul> |
| Comments         | Any additional information for the request                                                                                                    |

# CHP DeRoyal

| Data Field           | Description                                |
|----------------------|--------------------------------------------|
| CHP DeRoyal Username | IMS auto-populates this field              |
| Roles                | Select the Roles required                  |
| Comments             | Any additional information for the request |

# **CHP Document Imaging**

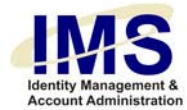

| Data Field | Description                                |
|------------|--------------------------------------------|
|            | Beechpater                                 |
|            |                                            |
| Roles      | Select the Roles required                  |
|            |                                            |
|            |                                            |
| Comments   | Any additional information for the request |
|            |                                            |
|            |                                            |

# **CHP EmStation**

| Data Field | Description                                |
|------------|--------------------------------------------|
| Roles      | Select the Roles required                  |
| Comments   | Any additional information for the request |

# **CHP Logicare**

| Data Field            | Description                                |
|-----------------------|--------------------------------------------|
| CHP Logicare Username | IMS auto-populates this field.             |
| Roles                 | Select the Roles required                  |
| Comments              | Any additional information for the request |

# Cirius

| Description                                          |
|------------------------------------------------------|
| ·                                                    |
|                                                      |
| <ul> <li>IMS auto-populates this field</li> </ul>    |
| •                                                    |
| •                                                    |
| <ul> <li>Enter user's department name</li> </ul>     |
|                                                      |
|                                                      |
| <ul> <li>Enter user's supervisor's name</li> </ul>   |
|                                                      |
|                                                      |
| <ul> <li>Enter the reason for the request</li> </ul> |
| I                                                    |
|                                                      |
| Any additional information for the request           |
| · ·                                                  |
|                                                      |

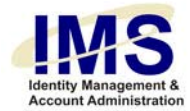

# Clinician

| Data Field | Description                                 |
|------------|---------------------------------------------|
| Comments   | Any additional information for the request. |

# Cognos

| Data Field                                                    | Description                                                                                                    |
|---------------------------------------------------------------|----------------------------------------------------------------------------------------------------|
| Model account after                                           | Enter person's name whose account you wish to use as a model for the requested computer user account.              |
| List all reports/folders that the user will require access to | Enter all reports/folders                                                                                          |
| Database Access (ex: CDB, EPIC, MRS, Canopy, etc)             | Enter the names of the databases the user requires access to                                                       |
| Cognos Connection Access                                      | Choose the connection access needed from the drop-down menu: Author, Consumer, Reviewer                            |
| Additional Cognos Tools                                       | Check the checkbox next to the tools required:<br>PowerPlay Cubes/Analysis Studio, Metric<br>Manager/Metric Studio |
| Comments                                                      | Any additional information for the request.                                                                        |

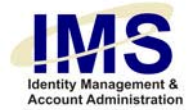

# Connect@UPMC

| Data Field                               | Description                                                                                                    |
|------------------------------------------|----------------------------------------------------------------------------------------------------|
| Remote Connectivity Trust<br>Agreement   | Check the check box if the user has read and signed the Remote Connectivity Trust agreement and a copy is on file.                                                                          |
|                                          | Select an Account Liability level.                                                                                                    |
| Home Address                             | Enter street address, city, state, and ZIP code.<br>Telephone numbers are not required. The Attention<br>field is mandatory and needs to be filled in with<br>who the fob is being sent to. |
| SecurID Token Distribution               | Use the radio buttons to choose one of the following:                                                                                                    |
|                                          | <ul><li>Pick Up At Churchill</li><li>Mail</li></ul>                                                                                                    |
| Company                                  | Use the radio buttons to choose one of the following:                                                                                                    |
|                                          | UPMC                                                                                                    |
|                                          | UPMC Health Plan                                                                                                    |
|                                          | <ul> <li>Outside Company or Vendor/On-Call<br/>Support</li> </ul>                                                                                                    |
| Last Name, First Name, Middle<br>Initial | IMS auto-populates this field.                                                                                                    |
| Connect Account Name                     | IMS auto-populates this field.                                                                                                    |
| Email Address                            | The user's email address is not necessary, enter it if desired                                                                                                    |
| Charged Cost Center                      | IMS auto-populates this field.                                                                                                    |
| PC Experience                            | Select a level from the drop-down menu                                                                                                    |
| Phone Service Provider                   | Select the user's Phone Service Provider                                                                                                    |

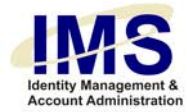

| Service Type                        | Use the drop-down list to choose one of the<br>following:   Cable Modem  Corporate Network (Not UPMC)  Dial-up Connection  DSL Line  ISDN Service  Private Line (T1, T3)  Other |
|-------------------------------------|----------------------------------------------------------------------------------------------------|
| Internet Service Provider           | Select the user's Internet Service Provider                                                                                                    |
| DSL Traveling Dial-Up               | Select whether or not to add Dial-Up                                                                                                    |
| Select appropriate role(s) for user | Select the appropriate role(s) if needed                                                                                                    |
| Comments                            | Any additional information for this request.                                                                                                    |

### CoPathPlus

| Data Field  | Description                                                                           |
|-------------|---------------------------------------------------------------------------------------|
| Credentials | Choose the user's credentials from the drop-down menu:                                |
|             | <ul> <li>No Credentials</li> <li>CT (ASCP)</li> <li>SCT (ASCP)</li> <li>MD</li> </ul> |
|             | <ul> <li>M.D.</li> <li>M.P.H.</li> <li>Ph.D.</li> <li>HT (ASCP)</li> </ul>            |
|             | <ul> <li>D.D.S.</li> <li>ABMG</li> <li>FACMC</li> </ul>                               |
|             | <ul> <li>MBChB</li> <li>MSPH</li> </ul>                                               |

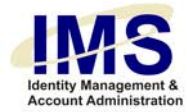

|                                         | • MT                                                                             |
|-----------------------------------------|----------------------------------------------------------------------------------|
|                                         | MT (ASCP)                                                                        |
|                                         | •                                                                                |
| Employee                                | Choose the appropriate radio button.                                             |
|                                         |                                                                                  |
|                                         | Pathology                                                                        |
|                                         | Non-Pathology                                                                    |
| Pathology Position                      | Choose the user's pathology position from the                                    |
|                                         | drop-down menu:                                                                  |
|                                         |                                                                                  |
|                                         | AP Technologist                                                                  |
|                                         |                                                                                  |
|                                         | Cyto I echnologist                                                               |
|                                         | • Fellow                                                                         |
|                                         | HistoTechnologist                                                                |
|                                         | Pathologist                                                                      |
|                                         | PA/Diener                                                                        |
|                                         | Resident                                                                         |
|                                         | Supervisor                                                                       |
|                                         | <ul> <li>Transcriptionist</li> </ul>                                             |
|                                         | Other                                                                            |
|                                         | •                                                                                |
| Email                                   | <ul> <li>IMS auto-populates this field with the user's<br/>UPMC email</li> </ul> |
| UPMC Username                           | <ul> <li>IMS auto-populates this field with the user's<br/>username</li> </ul>   |
| Phone                                   | <ul> <li>Enter the user's phone number and<br/>extension</li> </ul>              |
| Fax                                     | • Enter the user's Fax number, if available                                      |
| Pager                                   | Enter the user's Pager number, if available                                      |
| In-House Page                           | Enter the user's In-House Pager number, if available                             |
| Primary Office Location                 | Choose the user's Primary Office Location from the                               |
| , , , , , , , , , , , , , , , , , , , , | drop-down menu:                                                                  |
|                                         |                                                                                  |
|                                         | <ul> <li>Children's Hospital of Pittsburgh</li> </ul>                            |
|                                         | Harbor Gardens                                                                   |
|                                         | Hillman Cancer Center                                                            |
|                                         | <ul> <li>Magee-Womens Hospital of UPMC</li> </ul>                                |
|                                         | Pittsburgh Cytogenics Lab                                                        |

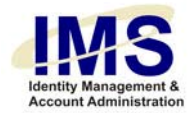

|                     | <ul> <li>Quantum Bldg</li> <li>UPMC Bedford Memorial</li> <li>UPMC Braddock</li> <li>UPMC Cancer Pavilion</li> <li>UPMC Horizon – Greenville</li> <li>UPMC Horizon – Shenango Valley</li> <li>UPMC Lee Regional</li> <li>UPMC McKeesport</li> <li>UPMC Montefiore</li> <li>UPMC Passavant</li> <li>UPMC Presbyterian</li> <li>UPMC Shadyside</li> <li>UPMC St. Margaret</li> </ul> |
|---------------------|----------------------------------------------------------------------------------------------------|
| Office Room Number  | Enter the user's Office Room Number                                                                                                    |
| Street Address      | Enter the street address                                                                                                    |
| Zip Code            | Enter the Zip Code                                                                                                    |
| Date account needed | Select the date the account is needed from the drop-down menu                                                                                                    |
| Comments            | Any additional information for the request                                                                                                    |

### **E** Procurement

| Data Field         | Description                                       |
|--------------------|---------------------------------------------------|
|                    | Description                                       |
| HR Finance Options | Check the checkbox for the options the user needs |
|                    | access to:                                        |
|                    |                                                   |
|                    | <ul> <li>Purchase Requisition Creation</li> </ul> |
|                    | Purchase Requisition Request Approval             |
|                    |                                                   |
|                    | Surainet Workbench                                |
|                    |                                                   |
|                    | •                                                 |

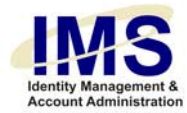

| Shipping Address | Enter the following required information:    |
|------------------|----------------------------------------------|
|                  | Department Name                              |
|                  | Building                                     |
|                  | Floor                                        |
|                  | Room                                         |
|                  | City                                         |
|                  | State                                        |
|                  | Zip Code                                     |
|                  | Requester Phone Number & Extension           |
| Comments         | Any additional information for this request. |

### EMPI

| Data Field                | Description                                                                                      |
|---------------------------|--------------------------------------------------------------------------------------------------|
| Level and System Required | EPIPRD is auto-selected                                                                          |
|                           | Use the drop-down list next to the Account Level you've selected to choose one of the following: |
|                           | General                                                                                          |
|                           | WPIC General                                                                                     |
|                           | Data Quality                                                                                     |
|                           | Technical                                                                                        |
|                           | CoPath                                                                                           |
|                           |                                                                                                  |
| Comments                  | Any additional information for the request.                                                      |

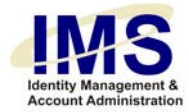

# Epic/EpicCare

| Data Field                 | Description                                                                                                    |
|----------------------------|----------------------------------------------------------------------------------------------------|
| Employee Demographics      | Enter the user's last name, first name, middle<br>initial, job title/position, practice site name, practice<br>site address and telephone number, site address,<br>city, state, ZIP, telephone and fax numbers in the<br>required fields. |
| User needs EpicCare access | Check the box if needed                                                                                                    |
| Select a Primary Location  | Use the drop-down menu to select one of the following:                                                                                                    |
|                            | <ul> <li>Physician Services Div</li> </ul>                                                                                                    |
|                            | <ul> <li>Community Family Hlth</li> </ul>                                                                                                    |
|                            | Cancer Center                                                                                                    |
|                            | St. Margaret Family Prac                                                                                                    |
| Service Area Number        | Select a number from the drop-down list.                                                                                                    |
|                            | Physician Services Div                                                                                                    |
|                            | <ul> <li>10 – Univ of Pgh Phys</li> </ul>                                                                                                    |
|                            | <ul> <li>11 – UPMC Comm Med</li> </ul>                                                                                                    |
|                            | 27 – UPMC prof Claim Serv                                                                                                    |
|                            | Community Family Hlth                                                                                                    |
|                            | • 21 – Comm Family Hith Cntr                                                                                                    |
|                            | • 23 – Eric Miller                                                                                                    |
|                            | Cancer Center                                                                                                    |
|                            | 24 – UPCI Cancer Serv     25 One Hemotology Apon                                                                                                    |
|                            | 25 – One Hematology Assi     St. Marg Eamily Prac                                                                                                    |
|                            | <ul> <li>26 – St Marg Fam Hith Ctr</li> </ul>                                                                                                    |
|                            | <ul> <li>25 – Ann Mcgaffey</li> </ul>                                                                                                    |
|                            | •                                                                                                    |
| Service Area               | Select a Service Area number from the appropriate drop-down list                                                                                                    |
| Cadence Default Department | Enter the EPIC Cadence default department number.                                                                                                    |

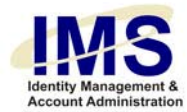

| Access to Other Departments | Enter information about access to other departments.                                                  |
|-----------------------------|----------------------------------------------------------------------------------------------------|
| Comments                    | Any additional information for the request.                                                           |
| Focus                       |                                                                                                    |
| Data Field                  | Description                                                                                           |
| Model Account After         | Enter person's name whose account you wish to use as a model for the requested computer user account. |
| Comments                    | Any additional information for the request.                                                           |

# Health Plan Paperless Initiative (formerly Filenet)

| Data Field       | Description                                                                                               |
|------------------|----------------------------------------------------------------------------------------------------|
| Document Classes | Assign a security level (No Access, Read,<br>Annotate, Administrative) to at least one document<br>class. |
|                  | Claims and Correspondence                                                                                 |
|                  | Enrollment Medicare                                                                                       |
|                  | Enrollment Commercial                                                                                     |
|                  | Premium Invoices                                                                                          |
|                  | WorkPartners                                                                                              |
|                  | • HAS                                                                                                    |
|                  | HIPA Certification Letters                                                                                |
|                  | • HCC                                                                                                    |
|                  |                                                                                                    |

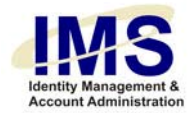

- Pharmacy
- Contract
- CCBH

•

• Work Partners Disability

Comments

Any additional information for the request.

### Health Plan Online

| Data Field                    | Description                                                                                       |
|-------------------------------|---------------------------------------------------------------------------------------------------|
| UPMC Network ID               | This field is auto-populated by IMS.                                                              |
| Health Plan Online Username   | This field is auto-populated by IMS.                                                              |
| Email                         | Enter the user's email address, if desired.                                                       |
| Phone                         | Enter the user's phone number and extension                                                       |
| Environment                   | Health Plan Online: Production (auto-selected),<br>Training, Test, Integration, Quality Assurance |
|                               | CCBH Online: Production (auto-selected), Training,<br>Test, Integration, Quality Assurance        |
| Health Plan Online Production | Select a User Type:                                                                               |
|                               | Claims Examiner                                                                                   |
|                               | Claims Administrator                                                                              |
|                               | Customer Service Rep                                                                              |
|                               | Customer Service Rep / Pharmacy Manger                                                            |
|                               | Electronic Enrollment Administrator                                                               |

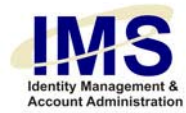

|                             | (EEAdmin)                                                             |
|-----------------------------|-----------------------------------------------------------------------|
|                             | Security Administrator (SECAdmin)                                     |
|                             | Full Administrator (FULLAdmin)                                        |
|                             |                                                                       |
| CCBH Online Production User | Claims Examiner                                                       |
| Туре                        | Claims Administrator                                                  |
|                             | Customer Service Rep                                                  |
|                             | Customer Service Rep / Pharmacy Manger                                |
|                             | <ul> <li>Electronic Enrollment Administrator<br/>(EEAdmin)</li> </ul> |
|                             | Security Administrator (SECAdmin)                                     |
|                             | Full Administrator (FULLAdmin)                                        |
| Comments                    | Any additional information for the request.                           |

### HP Data Warehouse

| Data Field                                      | Description                                                                                                 |
|-------------------------------------------------|----------------------------------------------------------------------------------------------------|
| UPMC Network ID                                 | This field is auto-populated by IMS.                                                                        |
| Email                                           | This field is auto-populated by IMS.                                                                        |
| Data Access Role Requested                      | Check the role(s) requested: dwCCBH, dwOAO,<br>EDWRPT, MEDai, ONYX/IKA, Other, Production<br>Server Reports |
| (Role selected) Access Level                    | Choose the access level needed for the role(s) requested:                                                   |
| (dwCCBH, dwOAO, EDWRPT,                         |                                                                                                    |
| UPMC University of Pittsburgh<br>Medical Center | 31 of 46                                                                                                    |

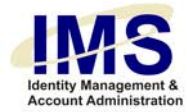

| MEDai, ONYX/IKA)                 | View Reports (Include application and/or report name – e.g. Access, TOAD)                                                                                                    |
|----------------------------------|----------------------------------------------------------------------------------------------------|
|                                  | Design Reports (Include application name – e.g.<br>TOAD)                                                                                                    |
| Additional Other Selections      | When Other is selected you will also need to select<br>a role from Additional Other Selections: Create<br>Tables, Member Restricted, Other DataBase<br>Schema                                                                                                    |
| Additional Production Selections | When Production Server Reports is selected you<br>will also need to select a role from Additional Other<br>Selections: Actuate EDI, Actuate MA Statutory,<br>Actuate Provider Relations, Actuate Product<br>Development, Actuate Account Management,<br>Actuate CCBH and MC400 Production Reports,<br>Actuate Finance |
| Comments                         | Any additional information for the request.                                                                                                    |

# Health Plan JWALK

| Data Field       | Description                                                                                                    |
|------------------|----------------------------------------------------------------------------------------------------|
| UPMC Network ID  | This field is auto-populated by IMS.                                                                                       |
| Email            | Enter the user's email address if necessary                                                                                |
| HP JWALK User ID | This field is auto-populated by IMS.                                                                                       |
| Environment      | UPMC Production is auto-selected. Choose the security level required.                                                      |
|                  | Does user need to enter claims? Choose yes or no                                                                           |
|                  | Choose other environments needed: UPMC<br>Staging, UPMC Test, UPMC Conversion, UPMC<br>Integration, UPMC Training, UPMC QA |

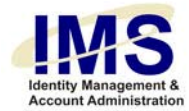

|                          | Check CCBH Production. Choose the security level required.                                                                        |
|--------------------------|----------------------------------------------------------------------------------------------------|
|                          | Does user need to enter claims? Choose yes or no                                                                                  |
|                          | Check any other environments needed: CCBH<br>Staging, CCBH Test, CCBH Conversion, CCBH<br>Integration, CCBH Training, CCBH QA     |
| Comments                 | Any additional information for the request.                                                                                       |
|                          |                                                                                                    |
| Hugs Infant Security     |                                                                                                    |
| Data Field               | Description                                                                                                    |
| Comments                 | Any additional information for the request.                                                                                       |
|                          |                                                                                                    |
| Imagecast                |                                                                                                    |
| Data Field               | Description                                                                                                    |
| UPMC Network ID          | This field is auto-populated by IMS.                                                                                              |
| UPMC Email               | This field is auto-populated by IMS.                                                                                              |
| Physician ID Numbers     | Check the box next to the provider needed<br>(Medipac, MWH SMS, CHP SMS) and enter the<br>number in the corresponding text-field. |
| Build a new user account | Choose Yes or No for the following questions:                                                                                     |
|                          | Defined As A Technologist?                                                                                                    |
|                          | Should Have Last Signing Privileges?                                                                                              |
|                          | Can Proxy Sign For All?                                                                                                    |
|                          |                                                                                                    |
|                          | Authorize Others To Sign All?                                                                                                    |

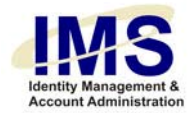

|                       | Enter the user's Interpreting Subspeciality                                      |
|-----------------------|----------------------------------------------------------------------------------|
|                       | Choose the Organization Where Access Is Required from the list.                  |
|                       | Choose the Work Area from the list                                               |
|                       | Choose the Access Groups from the list                                           |
| Comments              | Any additional information for the request.                                      |
|                       |                                                                                  |
| Intelus               |                                                                                  |
| Data Field            | Description                                                                      |
| Location              | Check the checkbox for each location where the computer user resides: PUH, WPIC. |
| Comments              | Any additional information for the request.                                      |
| Internet (Magee only) |                                                                                  |
| Data Field            | Description                                                                      |
| Comments              | Any additional information for the request.                                      |
| Invision (SMS, N2K)   |                                                                                  |
| Data Field            | Description                                                                      |
|                       | 34 of 46                                                                         |

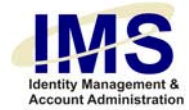

| Comments | Any additional information for the request. |
|----------|---------------------------------------------|
|          |                                             |

# M3LL

| Data Field          | Description                                                                                                    |
|---------------------|----------------------------------------------------------------------------------------------------|
| Model Account After | Enter person's name whose account security access levels you wish to use as a model for the requested computer user account. |
| Comments            | Any additional information for the request.                                                                                  |

# MARS

| Data Field           | Description                                                                                                    |
|----------------------|----------------------------------------------------------------------------------------------------|
| Access Requirements  | Description of the access required. Choose from the following:                                                                |
|                      | <ul> <li>Electronic Medical Records</li> <li>WPIC Psych Records</li> <li>HHG Psych Records</li> <li>Fiscal Records</li> </ul> |
|                      | BRH Psych Records                                                                                                    |
|                      | MCH Psych Records                                                                                                    |
|                      | HHS Psych Records                                                                                                    |
|                      | SSH Psych Records                                                                                                    |
| Reviewer Information | Type in the reviewer's name and email address.                                                                                |
| Comments             | Any additional information for the request.                                                                                   |

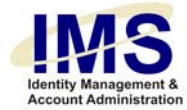

# Medipac (Clinipac)

| Data Field                                                 | Description                                                                                           |
|------------------------------------------------------------|----------------------------------------------------------------------------------------------------|
| Model account after physician or non-physician?            | Select one based on computer user                                                                     |
| Create Own Patient List?<br>(Physician account only)       | Choose YES or NO                                                                                      |
| PROI # (Physician account only)                            | Professional Master Inquiry Number, used by Medipac to identify physicians in the system.             |
| Template Name/Model Person<br>(Non-physician account only) | Enter person's name whose account you wish to use as a model for the requested computer user account. |
| Additional Access Requirements                             | Description of additional access required for the user account. Choose from the following:            |
|                                                            | Request Cashier Sign-On                                                                               |
|                                                            | Request Abstract Coding/Update                                                                        |
| Comments                                                   | Any additional information for the request.                                                           |

### Meditech

| Data Field        | Description                                 |
|-------------------|---------------------------------------------|
| Meditech Username | Enter the user's Meditech Username          |
| Comments          | Any additional information for the request. |

# **MISYS (Sunquest)**

| Data Field          | Description                                                                                  |
|---------------------|----------------------------------------------------------------------------------------------|
| Model Account After | Enter person's name whose account you wish to use as a model for the requested computer user |

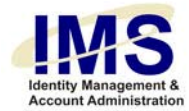

|          | account.                                                                                                    |
|----------|----------------------------------------------------------------------------------------------------|
| Location | Check the check box for each location where the computer user resides.                                                                                                    |
| Job Type | Use the corresponding drop-down list to choose one of the following:                                                                                                    |
|          | <ul> <li>Admin</li> <li>Asst Super</li> <li>Clerk</li> <li>Nurse</li> <li>Other</li> <li>Phleb</li> <li>Physician</li> <li>Super</li> <li>Tech</li> <li>Note: If "Other" is selected, you must enter a job description in the provided text field.</li> </ul> |
| Comments | Any additional information for the request.                                                                                                    |

# MR GUI

| Data Field              | Description                                                                                                    |
|-------------------------|----------------------------------------------------------------------------------------------------|
| Account Request Details | IMS auto-populates the First Name, Middle Initial,<br>Last Name, Network ID, and Job Title fields with<br>the user's information. |
| Account Type            | Choose an Account Type: MR GUI, Web Mon,<br>Both                                                                                  |
| Security Roles          | Choose a Security Role: Read Only, Full Access                                                                                    |
| Comments                | Any additional information for the request.                                                                                       |

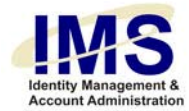

| Data Field           | Description                                                                                                    |
|----------------------|----------------------------------------------------------------------------------------------------|
| UPMC Network ID      | IMS auto-populates this field                                                                                                    |
| Select Hospital Unit | Use the corresponding drop-down list to choose one of the following:                                                                                                    |
|                      | <ul> <li>Magee-Women's Hospital</li> <li>UPMC Braddock</li> <li>UPMC McKeesport</li> <li>UPMC Montefiore</li> <li>UPMC Passavant</li> <li>UPMC Presbyterian</li> <li>UPMC Shadyside</li> <li>UPMC St. Margaret</li> <li>Western Psychiatric Institute and Clinic</li> </ul> |
| Comments             | Any additional information for the request.                                                                                                    |

# Pcon

| Data Field            | Description                                     |
|-----------------------|-------------------------------------------------|
| PCON Account Name     | Enter the user's Meditech Username              |
| Office Location       | Enter the user's Office Location                |
| Phone                 | Enter the user's Phone number and extension     |
| Build a new user role | Choose the Access 1 Requested: Inquiry, Edit    |
|                       | Choose the Access 2 Requested: Production, Test |
| Comments              | Any additional information for the request.     |

PPID

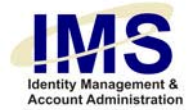

| Data Field                                                      | Description                                                                                                    |
|-----------------------------------------------------------------|----------------------------------------------------------------------------------------------------|
| PPID Role                                                       | Use the drop-down list to choose the user's PPID role.                                                                         |
| Comments                                                        | Any additional information for the request.                                                                                    |
| Psych Consult                                                   |                                                                                                    |
| Data Field                                                      | Description                                                                                                    |
| Credentials                                                     | Check all that apply: BA, BSN, CAC, LCSW, Other,<br>LSW, MA, M.Ed., RN. Enter Other credentials in<br>the provided text-field. |
| Does the user need an Allscripts account?                       | Choose Yes or No.                                                                                                    |
| Is the user Magellan<br>Credentialed?                           | Choose Yes or No.                                                                                                    |
| Is the user a Student?                                          | Choose Yes or No.                                                                                                    |
|                                                                 | If Yes fill-in the Start Date, End Date, Field<br>Instructor, and Field Instructors Phone Number<br>fields.                    |
| Please list ALL of the clinics that the user will be working at | Enter all clinics in the four text-fields provided.                                                                            |
| Comments                                                        | Any additional information for the request.                                                                                    |

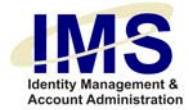

# **STAR Navigator**

| Data Field          | Description                                                                                             |
|---------------------|----------------------------------------------------------------------------------------------------|
| Model Account After | Enter person's name whose account you wish to use as a model for the requested computer user account.   |
| Application Code    | Choose an Application Code from the drop-down<br>list: Bedford, LEE, Northwest, UPMC (MCK, BDK,<br>HHS) |
| Comments            | Any additional information for the request.                                                             |

### Stentor

| Data Field      | Description                                 |
|-----------------|---------------------------------------------|
| UPMC Network ID | IMS auto-populates this field.              |
| Comments        | Any additional information for the request. |

# RACF

| Data Field          | Description                                                                                                 |
|---------------------|----------------------------------------------------------------------------------------------------|
| TSO                 | Check the checkbox if access to the TSO command-line interface is required.                                 |
| Model Account After | Enter person's name whose account you wish to<br>use as a model for the requested computer user<br>account. |
| Comments            | Any additional information for the request.                                                                 |

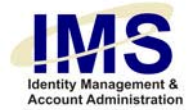

# **Rad Dictaphone**

| Data Field           | Description                                                                                                    |
|----------------------|----------------------------------------------------------------------------------------------------|
| UPMC Network ID      | This field is auto-populated by IMS                                                                                               |
| UPMC Email           | This field is auto-populated by IMS                                                                                               |
| Physician ID Numbers | Check the box next to the provider needed<br>(Medipac, MWH SMS, CHP SMS) and enter the<br>number in the corresponding text-field. |
|                      | Choose the Organization Where Access Is Required from the list.                                                                   |
|                      | Choose the Work Area from the list                                                                                                |
|                      | Choose the Role from the list                                                                                                    |
| Comments             | Any additional information for the request.                                                                                       |

# **RSA Fob Replace**

| Data Field                 | Description                                                                                                    |
|----------------------------|----------------------------------------------------------------------------------------------------|
| RSA Login ID               | This field is auto-populated by IMS                                                                                                    |
| Fob Replace Need           | Choose the appropriate radio button: Broken Fob<br>Key, Lost Fob Key, Expired Fob Key                                                    |
| SecurID token distribution | Choose the appropriate radio button: Pickup At<br>Churchill, Primary Mailing Address. If second<br>option is chosen fill in the address. |
| Comments                   | Any additional information for the request.                                                                                              |

# **RSA Token**

Data Field

Description

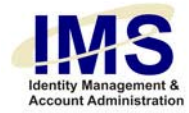

|--|

| RSA ID                     | IMS auto-populates this field.                                                                                                    |
|----------------------------|----------------------------------------------------------------------------------------------------|
| Application                | Use the drop-down list to choose one of the following:                                                                                                    |
|                            | <ul> <li>Care Coordinator</li> <li>Chartwell</li> <li>EPCD</li> <li>Medtrak</li> <li>NFUSE</li> <li>Other</li> <li>Pharmacy Admin</li> <li>Pharmacy Student</li> <li>PTEU</li> <li>Telepathology</li> <li>Telepathology Admin</li> <li>Transplant</li> <li>WPPT</li> </ul> |
|                            | If other is chosen, enter details in the comments field.                                                                                                    |
| SecurID Token Distribution | Use the radio buttons to choose one of the following:                                                                                                    |
|                            | <ul><li>Pick Up At Churchill</li><li>Mail</li></ul>                                                                                                    |
| Comments                   | Any additional information for the request.<br>Comments must be entered if the application is<br>Other.                                                                                                    |
| Sentillion                 |                                                                                                    |
| Data Field                 | Description                                                                                                    |
| Sentillion Role            | Choose the appropriate role: Clinical, ED nurse,<br>ED Physician, ED Staff, Nurse, Other Physician                                                                                                    |

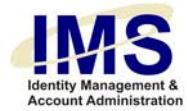

| Comments | Any additional information for the request, including |
|----------|-------------------------------------------------------|
|          | whether or not the mailbox should be hidden.          |

### **Star Clinical Browser**

| Data Field        | Description                                                                                        |
|-------------------|----------------------------------------------------------------------------------------------------|
| UPMC Network ID   | This field is auto-populated by IMS.                                                               |
| Phone             | Enter the user's Phone number and extension                                                        |
| Roles             | Choose the appropriate role from the drop-down menu: Physician, Staff                              |
| Select a Location | Choose the user's location from the drop-down menu: Braddock, McKeesport, Northwest                |
| Comments          | Any additional information for the request, including whether or not the mailbox should be hidden. |

# UPMC Email (MSX)

| Data Field     | Description                                                                                        |
|----------------|----------------------------------------------------------------------------------------------------|
| E-Mail Address | IMS auto-populates this field.                                                                     |
| Comments       | Any additional information for the request, including whether or not the mailbox should be hidden. |

# UPMC Network (NT)

| Data Field                         | Description                                      |
|------------------------------------|--------------------------------------------------|
| Network ID                         | IMS auto-populates this field                    |
| Attach to Organizational Unit (OU) | Select the organizational unit to attach user to |

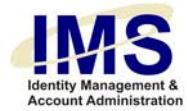

| Comments | Any additional information for the request, including any shared drives that need to be accessed by this |
|----------|----------------------------------------------------------------------------------------------------|
|          | account.                                                                                                 |
|          |                                                                                                    |

| Data Field               | Description                                                                                           |
|--------------------------|----------------------------------------------------------------------------------------------------|
| U-Pay Account Purpose    | Use the radio buttons to choose one of the following:                                                 |
| Department Manager Name  | <ul> <li>Cashier User</li> <li>Administrator user</li> <li>Enter department manager's name</li> </ul> |
| Department Manager Marie | Enter department manager 3 name.                                                                      |
| Department Manager Phone | Enter department manager's telephone number.                                                          |
| User's Email             | Enter user's email address                                                                            |
| User's NTID Account Name | IMS auto-populates this field.                                                                        |
| U-PAY Supervisor         | Select Supervisor from the drop-down menu                                                             |
| Billing System           | Select Billing System from the drop-down menu                                                         |
| Entity                   | Choose an Entity from the drop-down list                                                              |
| Name of Worksite(s)      | Choose the Worksite(s) needed                                                                         |
| Comments                 | Any additional information for the request.                                                           |

# U-Pay

#### VMS

| Data Field          | Description                                                                                           |
|---------------------|----------------------------------------------------------------------------------------------------|
| Model Account After | Enter person's name whose account you wish to use as a model for the requested computer user account. |

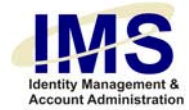

Comments

Any additional information for the request.

# WPIC Bedboard (formerly CPN)

| Data Field                                      | Description                                                                                |
|-------------------------------------------------|--------------------------------------------------------------------------------------------|
| Clinician Number                                | Enter the computer user's clinician number if available.                                   |
| Model account after physician or non-physician? | Select one based on computer user.                                                         |
| Model Person                                    | Enter name of person whose account you want to use as a model for setting up this account. |
| Access Requirements                             | Description of the access required. Choose from the following:                             |
|                                                 | Find Data (Default)                                                                        |
|                                                 | <ul> <li>Add Data</li> </ul>                                                               |
|                                                 | Update Data                                                                                |
| Comments                                        | Any additional information for the request.                                                |

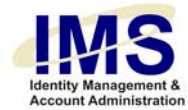

### **Document Information**

Subject: IMS Self Service Support Tools

Title: Quick Guide - Online Account Request Form

Subtitle:

Deliverable ID:

Date/Revision: 05/05/2007; Rev: 3

Author/Department: Robin Fowler / ISG

Audience: UPMC Employees

Intent: Instructions for using the online Account Request form

Related Documents: